# KFRS Business & Property Protection Portal – How to use guide

KFRS Business & Property Protection Portal

The Business & Property Protection Portal has been created by FPA and RISCAuthority (a research scheme collaboratively funded by many UK insurance companies) to promote business resilience measures.

The RISCAuthority portal (RISCAuthority.bppp.RISCAuthority.co.uk) provides data exclusively from the 'Universal Library' of information. The 'Universal Library' is specifically selected by the RISCAuthority membership to ensure that the provision of data:

- Represents industry best practice
- Is unbiased to any product or company
- Is free of charge to use and distribute

KFRS have additional resource references presented at the request of the Company or Organisation of website origin. These references may point the user to documents, resources, services or products.

Link to KFRS Business & Property Protection Portal - http://kentfrs.bppp.riscauthority.co.uk/

Please rest assured that this site does NOT collect or save the input data provided and as such it cannot be used for any purpose other than providing you, the user, with a Resilience Report for your business.

### How to use the portal - <u>http://kentfrs.bppp.riscauthority.co.uk/</u>

### Home Page:

When you open the portal the home page will look like the below image.

|               | Kent<br>Rescu                               | Fire &<br>e Service                           | Kent Fire & Rescue Service<br>Business & Property Protection Portal                                                                                                    |
|---------------|---------------------------------------------|-----------------------------------------------|----------------------------------------------------------------------------------------------------|
| Toggle form   |                                             |                                               |                                                                                                    |
| Business name |                                             |                                               | About this site                                                                                                    |
| Business type | Accommodation                               | ~                                             | This website is powered by RISCAuthority's extensive insurance and                                                                                                    |
|               | Bed & Ereakfast                             | v                                             | grographical data lookids and is designed to intelligently deliver residence advice<br>against risks known to be statistically relevant features of the selected business<br>or geographical location. It addresses both Life Safety and Business Realience |
| Post code     |                                             |                                               | and draws upon many sources of advice. For more information of the methods<br>used and the disclaimer please cick here.                                                                                                    |
|               | Heritage issues ?     Construction issues ? | Tall Buildings issues ? Suppression Systems ? | Get your free guide to                                                                                                    |
|               | Control Room 7                              | Empty/Unoccupied/ Void Buildings ?            | Antional Fire<br>Chiefs Council risk assessor                                                                                                    |
|               | Submit                                      |                                               | # Contact Us Contact Me                                                                                                    |

From this home page you have multiple options such as generating a report for a business, 'contact us' via email or they can use the 'contact me' to send us your business information for us to contact you. There is also a link to the NFCC guide to choosing a competent fire risk assessor.

| 3                            | Kent<br>Rescu                    | Fire &<br>e Service                | Kent Fire<br>Business & Pr                                                                                                    | & Rescue Servic<br>roperty Protection Portal                                                                                                    |
|------------------------------|----------------------------------|------------------------------------|----------------------------------------------------------------------------------------------------|----------------------------------------------------------------------------------------------------|
| oggle form<br>During is name |                                  |                                    | About this site                                                                                                    |                                                                                                    |
| Business type                | Accommodation<br>Bed & Breakfast |                                    | This website is powered by RISCAuth<br>geographical data toolkits and is desig<br>against risks known to be statistically<br>or geographical location. It addresses | only's extensive insurance and<br>ned to intelligently deliver resilience advice<br>vievant features of the selected business<br>both Life Safety and Business Resilience |
| Post code                    |                                  |                                    | and draws upon many sources of adv<br>used and the disclaimer please click h                                                                                        | ce. For more information of the methods<br>ere.                                                                                                    |
|                              | Heritage issues 7                | Tall Buildings issues ?            |                                                                                                    |                                                                                                    |
|                              | Construction issues ?            | Suppression Systems ?              | NFCC                                                                                                    | Get your free guide to                                                                                                    |
|                              | Centrol Room 7                   | Empty/Unoccupied/ Void Buildings 7 | Chiefs Council                                                                                                    | risk assessor                                                                                                    |
|                              | Submit                           |                                    |                                                                                                    |                                                                                                    |
|                              |                                  |                                    |                                                                                                    | Contact Us     Contact Me                                                                                                    |

## Generating a report –

To generate a report for your business you will required to fill in the below details. These details will be used to collect the documents from the portal that are relevant to your business and location.

Required details -

Business name: Name of the business

Business type: There are 16 options to choose from:

Accommodation, Construction, Education, Entertainment & Culture, Farming & Fishing, Food & Drinks Retail, Healthcare, Industrial Processing & Manufacture, Mining & Quarrying, Power & Water, Professional Services, Retail, Storage & Warehousing, Transportation, Waste Management, Wholesale

Business sub category: This is based on business type and use of the premises.

**Postcode**: Standard full UK postcode with spaces (e.g. TN18 4DS)

**Heritage issues**: i.e. listed buildings, cultural heritage, historic building techniques and materials, historic artefacts etc.

**Construction issues:** Ongoing or proposed building works that might introduce additional process, material and security risks

**Tall building issues:** Tall or multi-storey buildings (typically over 30m in height) where additional risks may need to be considered, e.g. personnel safety and evacuation, and lightning strike

**Suppression systems:** i.e. sprinkler, watermist and gaseous fire suppression systems that are deployed to protect the building, a room, or specific item of equipment

| -                 | Kent Fire &<br>Rescue Se                                                                                                    | &<br>rvice                         |                        | Kent Fire &<br>Rescue Service                                                                                                    | -                  | Kent Fire &<br>Rescue Service                                                                                                    |
|-------------------|----------------------------------------------------------------------------------------------------|------------------------------------|------------------------|----------------------------------------------------------------------------------------------------|--------------------|----------------------------------------------------------------------------------------------------|
| Toggie have       |                                                                                                    |                                    | Topple form            |                                                                                                    | Taggle fam         |                                                                                                    |
| -                 |                                                                                                    |                                    | Buildings came         |                                                                                                    | Business name      |                                                                                                    |
| thateen type      | Accernolation<br>Red & Breakfact                                                                                                    | v<br>v                             | Businesie type         | Romanuskan<br>Education<br>Education<br>Education<br>Family & Folders<br>Family & Folders                                                                                                    | Research Spin-     | Accommendation v                                                                                                    |
| Post code         | Heringe source ?      Contract Source ?     Contract Source ?     Contract Source ?     Contract Source ?     Contract Source ?     Contract Source ?     Contract Source ? | halings more T<br>mount Symmetry T | Part side              | Inside Academic Roman<br>Inside Academic Roman<br>Minorg and Caranying<br>Process & Hilling<br>Process & Hilling<br>Roman, R. Kineshneit<br>Roman, R. Kineshneit<br>Roman, Roman, Roman, Roman, Roman, Roman, Roman, Roman, | Post code          | History park<br>Henry<br>House Association<br>Henry Association<br>Restructured Minings<br>Restructured Minings<br>Instructures<br>Instructures<br>Instructures<br>Conder (Instructure)<br>Conder (Instructure)<br>Conder (I |
|                   | Control Room 7 Kind Built                                                                                                    | ninge 7                            |                        |                                                                                                    |                    | Control Room 7 West Robbings 7                                                                                                    |
| e coyage zone the | Tee Putecket Association                                                                                                    |                                    | © Copyright 2016 The I | res Philipchon Association                                                                                                    | # Capying 2018 The | For Principe Association                                                                                                    |

### Portal Report -

Once you have entered the business details required and submitted them a report will be generated. The report will give you relevant information based on them details. The report is broken down in to sections. The first page gives an over view of the detail of the business and on the right hand side it also gives critical warnings. It looks at the location of the business that the report has been generated for and looks at crime rates and types of crime for that area. It also looks at the relevant fire service response to the area based on location and AFA policy for business type.

The rest of the report is covered by 5 sections they are as follows:

- Section 1: Legislative controls to meet Regulatory Reform (Fire Safety) Order and Health & Safety at Work Act
- Section 2: Business resilience controls against known risks within the business category
- Section 3: Risk control guidance against risks specified to postcode
- Section 4: Additional requirements
- Section 5: Non-Geographical or Business Specific Identified Challenges

The image below shows you what a report can look like.

| Dusine                                                                                       | ss Test                                                                                                    |                                                                                                    | And the second                                                                                  |
|----------------------------------------------------------------------------------------------|----------------------------------------------------------------------------------------------------|----------------------------------------------------------------------------------------------------|-------------------------------------------------------------------------------------------------|
| Bastess 147                                                                                  | - E                                                                                                    | Accommodation<br>Red & Recalified                                                                                                    | critical Warning                                                                                |
| Location poe                                                                                 | n postacode MELS KAD                                                                                                    |                                                                                                    | <ul> <li>Crime Type CRIMENAL<br/>DAMAGE Is above the na<br/>average around this post</li> </ul> |
| Heritage Has                                                                                 | -                                                                                                    | tes Construction Issuer 16                                                                                                    | Crime Type ROBBERY IS<br>the national average aroundly posture                                  |
| Tell building                                                                                | 100.001                                                                                                    | No. Suppression Systems No.                                                                                                    | . Five Service policy for                                                                       |
| Server Room                                                                                  | TED#/Calmia                                                                                                    | No. EmployUnoccupiets' No.                                                                                                    | ATTENDANCE REGAT &<br>DELAYED OR AT REDUK                                                       |
| of risk exper-<br>understood t<br>from many<br>environment<br>level accurat<br>particular pl | erics in the specified<br>to be present at the<br>sources including<br>agencies, and risk<br>by - whilst risks re-<br>access of the provide<br>the padance provide | business type in association with risk fact<br>i specified location postcole. Data is dro<br>government, mananot companies, pol<br>seports. The data is reconciled to postco<br>git be highlighted it is recognised that<br>is within the periods, star influence<br>of. | ors<br>win<br>ks,<br>os<br>the<br>the                                                           |
| relevance of                                                                                 | ordered as follows:                                                                                                    | 6                                                                                                    |                                                                                                 |
| televance of                                                                                 | 100 C                                                                                                    |                                                                                                    |                                                                                                 |
| televarios of<br>the report is<br>Section 1:                                                 | Logralative control<br>Order and invalidy                                                                                                    | is to meet Regulatory Raform (Fire Safety)<br>& Safety at Work Act                                                                                                    |                                                                                                 |
| nelevanos d<br>Section 1:<br>Section 2:                                                      | Logelative control<br>Order and Health<br>dusiness resilienc<br>business category                                                                                  | In to meet Regulatory Radorm (Fee Safety)<br>It Safety at Work Act.<br>or controls against known insks within the<br>V                                                                                                    |                                                                                                 |
| Section 2:<br>Section 2:                                                                     | Legislative contro<br>Order and insafth<br>Business resilienc<br>business cellsgory<br>Rosk control guida                                                          | In to meet Regulatory Radorm (Hee Safety)<br>It Safety at Work Act<br>or controls against known risks within the<br>F<br>mos against risks specified to postcode                                                                                                    |                                                                                                 |
| selevano a<br>Section 1:<br>Section 2:<br>Section 2:<br>Section 3:                           | Legislative control<br>Order and Health<br>Business resilient<br>business category<br>Rosk control guida<br>Additional require                                     | In to meet Regulatory Radorm (Fire Safety)<br>& Safety at Work Act.<br>or controls against known iniks within the<br>r<br>ence against risks specified to postcode<br>iments                                                                                             |                                                                                                 |

Under each section heading is a library of hot linked guidance documentation which can be activated by clicking on the document title. The icons on the right-hand side are advisory on the nature of the documents and method of delivery such as a video camera icon link to a video and the book icon is a written document.

The documents available are specific to business type and location chosen form the suite of documents on the portal and documents that KFRS have added.

| Business and Property Protection Report for:                                                                                                    | C testes                     |
|----------------------------------------------------------------------------------------------------|------------------------------|
| Business Test                                                                                                    |                              |
| 1: Legislative controls                                                                                                    |                              |
| Intergency Lighting, General Lighting                                                                                                    | A C                          |
| HEE Fire Rok Assessment Tanglate                                                                                                    |                              |
| Introduction to qualitive fire rule assessment                                                                                                    |                              |
| Hanagement of Fire Detection & Alarm Systems                                                                                                    |                              |
| Serokong at Work                                                                                                    |                              |
| The Risk Assessment of Caloring Exhibit Vertilation                                                                                                    | A                            |
| Arison Prevention                                                                                                    | A                            |
| the data descenters of catering belows ventuality                                                                                                    | ۵ ···                        |
| Free Safety in Commercial Kitchere                                                                                                    |                              |
| Home Occupiers Guille to Security                                                                                                    |                              |
| Sorping Accambodation                                                                                                    | <b>A</b> 10                  |
|                                                                                                    |                              |
| <ol> <li>Risk control guidance against risks specific to postcode</li> </ol>                                                                                                    | ME13 648                     |
| 31 Risk control guidance against risks specific to postcode<br>RESCAuthority head to Know Guide: file Alarei heigiose                                                                            | a                            |
| Risk control guidance against risks specific to postcode     RISCAuthority head to Know Guide: file Alare heapone     4: Additional recommendations                                              |                              |
| Risk control guidance against risks specific to postcode     RisCAutority need to Knoe Guide: Nie Alam Response     4: Additional recommendations     60/A                                       | 2 m                          |
| Risk control guidance against risks specific to postcode     Krischutherity heed to know Guide: file Alare heigonse     4: Additional recommendations     corra     Competent fire Risk Assesser | 1000<br>1000<br>1000<br>1000 |

Following the guidance document ending in section 5 there are several pages for you to complete on proposed actions on how to improve or amend fire safety or security procedures.

If you want more advice or support on using the portal call us on 01622 212442 or email us at <u>BusinessFireSafety@kent.fire-uk.org</u>